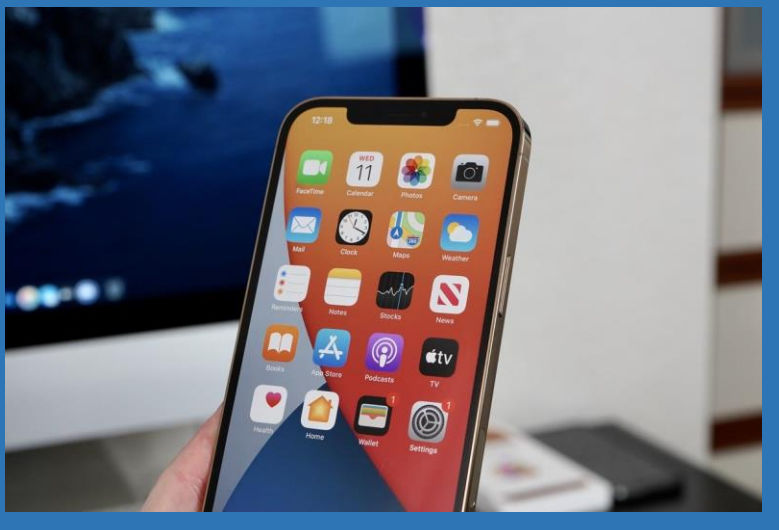

How to create a shortcut to the IHIMA website on your iPhone smart phone screen

- 1. Launch Safari<sup>®</sup> on your iPhone<sup>®</sup> or iPad<sup>®</sup>
- 2. Open www.ihima.org
- 3. On the bottom of your Apple device, tap the share icon (the square with an arrow pointing out of it 1) and select "Add to Home Screen"